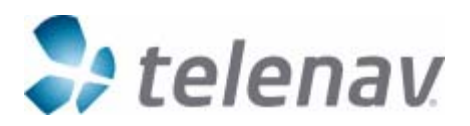

# TeleNav Settings for RIM BlackBerry Enterprise Server

Original: March 28, 2007 Revision 1: May 30, 2007 Revision 2: July 15, 2007 Revision 3: October 10, 2007 (revised statement on allowing 3rd party downloads) Revision 4: November 20, 2007 (added technique for white-listing TeleNav) Revision 5: August 1, 2008 (updated network hunting order, changed references from v12 to v24 of the reference, and added v24 features such as IDLE\_TIMER control) Prepared by TeleNav Engineering Revisions by TeleNav Customer Care

Reference: BlackBerry Enterprise Server Policy Reference Guide Version 24 (or later)

### **Objective**

This document is intended to provide guidance to BES administrators who are involved in the management of BlackBerries that host TeleNav GPS Navigator. Many modern BlackBerries include a GPS receiver. However, most older models beginning with a seven (except 7100i) and the 8700 and 8707 require an external Bluetooth-linked GPS receiver.

Other IT Policy Rules apply for the management of telephony and network access.

We suggest following the discussion in the Reference Guide in parallel to reading the following to make sure that the policies you establish are appropriate for your enterprise. Those policy groups that are relevant to the use of TeleNav, or sound like they could be, are discussed in the following subsections.

#### Notice

TeleNav, Inc. is not responsible for any errors or omissions your enterprise makes in applying the BES policies.

## TeleNav's Network Usage Priority

On GPRS or EDGE networks, TeleNav GPS Navigator prefers to use BlackBerry Internet Services (BIS) over BlackBerry Enterprise Server (BES) Mobile Data Services (MDS). If neither is available, TeleNav will use TCP/IP via a carrier Access Point. TeleNav's servers maintain a list of Access Point Names (APNs), but the user may have to enter a new/different APN if the carrier gateway is abruptly changed. For GPS Telcel, no TCP path is open. On CDMA networks, TeleNav GPS Navigator prefers to use TCP since the APN is part of the RIM handheld code, and does not need to be user managed.

# Configuring BES Policies for use with TeleNav

Reference: BlackBerry Enterprise Server Policy Reference Guide Version 24 (or later). This guide is available from www.blackberry.com.

#### Location Based Services policy group, page 56

While TeleNav is a location-based service, this group is not relevant to TeleNav. The default setting of FALSE for "Enable Enterprise Location Tracking" is not relevant for TeleNav.

#### Bluetooth Policy Group, page 12

The following table addresses only those policies that could have an effect on TeleNav on BlackBerries using an external Bluetooth GPS receiver:

| Rule                                    | Setting                                           |
|-----------------------------------------|---------------------------------------------------|
| Disable Bluetooth                       | Leave as FALSE so that data from an external      |
|                                         | GPS receiver will be accessible                   |
| Disable Discoverable Mode               | Not currently relevant, but in future versions of |
|                                         | TeleNav, this option should be set to TRUE to     |
|                                         | allow TeleNav to "discover" an external           |
|                                         | Bluetooth GPS receiver.                           |
| Disable Pairing                         | Leave as FALSE, or the GPS receiver cannot        |
|                                         | be paired with the BlackBerry.                    |
| Disable Serial Port Profile             | Leave as FALSE or the data from the GPS           |
|                                         | receiver will not be accessible.                  |
| Require encryption                      | Leave as FALSE or the GPS receiver will not       |
|                                         | be able to pass location data.                    |
| Require Password for Enabling Bluetooth | Setting this to TRUE will require the user to     |
| Support                                 | know the password to manage the Bluetooth         |
|                                         | settings. Generally this is best left as FALSE.   |
| Require Password for Discoverable Mode  | Passwords on GPS devices are of relatively        |
|                                         | little value due to the type of data being passed |
|                                         | since if the Bluetooth link is within range, the  |
|                                         | BlackBerry is nearby, but this is not the case    |
|                                         | with other types of peripheral devices.           |

#### **Browser Policy Group, page 28**

| Rule              | Setting                                     |
|-------------------|---------------------------------------------|
| Allow IBS Browser | Leave as TRUE. However, to suppress BIS     |
|                   | network access, set to FALSE. TeleNav will  |
|                   | then try MDS over BES as its preferred      |
|                   | network connection method, and fail over to |
|                   | TCP/IP if MDS is not available.             |

#### Device Only Items, page 45

| Rule                     | Setting                                           |
|--------------------------|---------------------------------------------------|
| Enable long term timeout | Setting this form of security lock will lock down |
|                          | the BlackBerry regardless of user activity. The   |
|                          | user will then need to enter the password to      |
|                          | restore functionality. TeleNav has no means of    |
|                          | circumventing this security feature.              |

| Maximum security time out | If this inactivity timer is set to lock the device<br>after a brief period of inactivity, users on long<br>trips may be impacted by having to enter their<br>password. Setting the TeleNav Preferences for<br>Backlight ALWAYS ON should prevent this<br>timer from locking down the BlackBerry. |
|---------------------------|----------------------------------------------------------------------------------------------------|
| User can change time out  | Users may want to know the maximum security time out so that a device setting is not locking the device more frequently.                                                                                                    |

#### Global Items, page 54

| Rule          | Setting                                          |
|---------------|--------------------------------------------------|
| Allow Browser | This should be set as TRUE to allow over-the-    |
|               | air downloads. <sup>1</sup>                      |
| Allow Phone   | Set to TRUE since setting to FALSE will          |
|               | prohibit dialing business or the automatic voice |
|               | recognition system for address input system.     |

#### MDS Policy Group, page 56

This rule set is applicable to an BES MDS that is offered to the public at large. This is not applicable to a BES that is inside your corporate firewall, and administered by your IT department.

| Rule                                        | Setting                                                                                                    |
|---------------------------------------------|----------------------------------------------------------------------------------------------------|
| Disable activation with public MDSS         | Set to FALSE since setting to TRUE will block<br>access to the public Internet using the BES<br>Mobile Data Services |
| Disable user-initiated activation with MDSS | Setting to TRUE will block access to the public<br>Internet using the BES Mobile Data Services                       |

#### Password Policy Group, page 61

| Rule                    | Setting                                                                                                    |
|-------------------------|----------------------------------------------------------------------------------------------------|
| Periodic challenge time | If this is set to lock the device after a brief<br>period, users on long trips may be impacted by<br>having to enter their password. TeleNav has<br>no means of prohibiting this lock from occurring<br>as scheduled. |
| Set password time out   | If this is set to lock the device after a brief<br>period of inactivity, users on long trips may be<br>impacted by having to enter their password.                                                                    |

#### Security Policy Group, page 76

| Rule                                       | Setting                                           |
|--------------------------------------------|---------------------------------------------------|
| Allow External Connections                 | Leave as TRUE or TeleNav will not be able to      |
|                                            | access it servers via the public Internet.        |
| Internal Network Connections               | Leave as TRUE or TeleNav will not be able to      |
|                                            | access it servers via the BlackBerry MDS          |
|                                            | connection service.                               |
| Allow Resetting of Idle Timer <sup>2</sup> | If this policy is FALSE, TeleNav is not able to   |
|                                            | activate the backlight to preclude the inactivity |
|                                            | timer from locking the device. If this policy is  |
|                                            | TRUE, by setting the Backlight Preference to      |

<sup>&</sup>lt;sup>1</sup> Forbidding access to the BlackBerry Internet browser will also block access to the BlackBerry Internet Service (BIS). <sup>2</sup> This is a new feature, and may not be present using older BES installations.

|                                                | ALWAYS ON, the inactivity timer will not lock the device during Navigation.                                                                                                    |
|------------------------------------------------|----------------------------------------------------------------------------------------------------|
| Allow Split-Pipe Connections                   | Earlier versions of TeleNav that employed an external Bluetooth receiver required Split-Pipe connections to be allowed.                                                                                                    |
| Allow Third Party Apps to use Persistent Store | Must be TRUE, or TeleNav will not be able to store graphics and audible files it needs for generating its user experience.                                                                                                    |
| Disallow Third Party Application Downloads     | TeleNav is NOT signed by RIM to the level of<br>trust required, so this setting must be set to<br>FALSE while loading from BES, the desktop, or<br>over-the-air. <sup>3</sup> To control the unwanted loading<br>of other applications, this control should be<br>returned to TRUE after TeleNav has been<br>installed. |

#### Service Exclusivity Policy Group, page 102

| Rule                         | Setting                                                                                                    |
|------------------------------|----------------------------------------------------------------------------------------------------|
| Allow Other Browser Services | Leave as TRUE at least until the application<br>has been loaded over the air. The IBS browser<br>is preferred to carrier-specific services during<br>downloads. |

### Application Control Policies, page 103

The following table addresses only those policies that could have an effect on TeleNav:

| Rule                         | Setting                                       |
|------------------------------|-----------------------------------------------|
| External domains             | Leave as NULL to allow TeleNav to access its  |
|                              | servers                                       |
| Disposition                  | Leave as OPTIONAL or less restrictive.        |
| Interprocess Communications  | ALLOW is mandatory                            |
| Internal Network Connections | ALLOW or PROMPT – required for using a        |
|                              | private BES/MDS for public internet access    |
| External Network Connections | ALLOW or PROMPT – required for using BIS,     |
|                              | TCP, or a public BES/MDS for public internet  |
|                              | access                                        |
| Local Connections            | ALLOW                                         |
| Phone Access                 | ALLOW or PROMPT – TeleNav does use the        |
|                              | phone to call businesses, or the automatic    |
|                              | voice recognition system for address input.   |
| PIM Data Access              | ALLOW – TeleNav does register to access the   |
|                              | PIM, and once TeleNav has registered with the |
|                              | BlackBerry, the PIM can be used to launch     |
|                              | TeleNav                                       |
| Event Injection              | Not required until TeleNav version 5.1.       |
|                              | TeleNav may use event injection to keep the   |
|                              | inactivity timer from locking the device.     |
| Bluetooth Serial Profile     | ALLOW so that a BlackBerry that needs an      |
|                              | external GPS receiver can receive data from   |
|                              | the GPS                                       |
| Device GPS                   | On devices with internal GPS receivers, this  |

<sup>&</sup>lt;sup>3</sup> Prior versions of this guide were incorrect. Although TeleNav is RIM-signed, it is still a third party application.

| TeleNav can obtain GPS fixes. |
|-------------------------------|
|-------------------------------|

If you have questions, TeleNav Technical Support may be able to offer assistance, but generally interpretation of these policies is the sole responsibility of the BES administrator.

## File Size Restrictions

# TeleNav requires the BES/MDS to pass large file sizes during its first use. The large files include language and graphical elements used by the application in the chosen spoken language.

- 1. Launch the BlackBerry Manager
- 2. Select the appropriate server name and right-click to edit properties
- 3. Once you are in the "BlackBerry MDS Connection Service" screen, locate the "Flow Control" field in the "General" tab
- 4. Set "Maximum KB/Connection" to at least 400
- 5. Set the "Flow Control Timeout" to: 600000
- 6. Go to the "HTTP" tab and locate the "Connection Timeout" field
- 7. Set the value of "HTTP Device Connection Timeout & HTTP Server Connection Timeout" to: 180000
- 8. Apply accordingly and close "BB MDS Connection Service" Window
- 9. At "Tasks" (under "Edit Properties" )- Select "Restart service

| BlackBerry MDS Connection Servic                                 | e                                                                                                    | ×                                  |
|------------------------------------------------------------------|----------------------------------------------------------------------------------------------------|------------------------------------|
| Properties General Access Control HTTP Proxy LDAP                | Server Name Connection to BlackBerry Server Connection to BlackBerry Server Ports Web Server Listen Port Vieb Server SEL Listen Port | BES40_MDS-CS_1<br>(1 item)<br>8080 |
| OCSP     TLS/HTTPS     Push/PAP     RSA Authentication     Stats | Flow Control     Maximum KB/Connection     Flow Control Timeout                                                                      | 400                                |
| Cogs                                                             | Use Persistent Socket Thread Pool Size Maximum Simultaneous Persistent Sockets Database Admin Configuration Cycle Timer              | False<br>200<br>2000<br>5          |
|                                                                  | Maximum KB/Connection<br>The maximum number of kilobytes that ca<br>for each BlackBerry MDS Connection Ser                           | n be sent to the BlackBerry device |
|                                                                  | ок                                                                                                    | Cancel Apply                       |

# Pushing Applications from the BES

TeleNav provides application loader extension (ALX) and executable (COD) files for distribution by the BES to the different carrier-provided and device models supported by the company IT group. To obtain these files, call TeleNav support at 888-353-6284.

When you setup the BlackBerry Enterprise Server it installs an application called "BlackBerry Handheld Configuration Tool" this is used to send BlackBerry applications to the handheld wirelessly over the air.

NOTE: MDS *must* be enabled for this to work.

| ministrator Authority                                                                 |                                                               |
|---------------------------------------------------------------------------------------|---------------------------------------------------------------|
|                                                                                       |                                                               |
|                                                                                       |                                                               |
| Global Servers User Groups List All Users Role Administration Software Configurations |                                                               |
| Configuration Name Description                                                        | Source Path                                                   |
| ◎ IM+<br>◎ 880088                                                                     | \\bes40\research in motion<br>\\bes40.telenav.com\research in |
|                                                                                       |                                                               |
|                                                                                       |                                                               |
|                                                                                       |                                                               |
|                                                                                       |                                                               |
|                                                                                       |                                                               |
| BlackBerry.                                                                           | T Common                                                      |

- Select a computer that you will use to store the BlackBerry applications you want to send out wirelessly. This computer should have the BlackBerry desktop manager installed on it. It will also work on the actual BES server without the desktop manager
- 2. On this computer go to c:\program files\common files\research in motion\
- Create a new folder in this directory and call it "Shared". Within this directory create another folder and call it "applications". In this applications folder you will create a folder for each BlackBerry application you want to send.
- 4. Now download the program you would like to send to the BlackBerry. Most likely this file will be compressed as a zip file. Extract it to a folder within c:\program files\common files\research in motion\shared\applications\

Once you have done this, you will need to re-index the list of programs.

- 5. From the same computer open a command prompt window.
- 6. Go to c:\program files\common files\research in motion\apploader
- 7. In this directory type "loader /reindex"

|   | 🔤 C:\WINDOW | S\system32\cmd.e | же             |                                          | l X |
|---|-------------|------------------|----------------|------------------------------------------|-----|
| I | 04/18/2007  | 05:25 PM         | 389,203        | CE.dll                                   |     |
| I | 03/08/2007  | 11:28 AM         | 9,043          | Device.xml                               |     |
| I | 04/18/2007  | 05:33 PM         | 4,843,032      | Loader.exe                               |     |
| ļ | 04/18/2007  | 05:33 PM         | 411,160        | LoaderRes1028.dll                        |     |
| I | 04/18/2007  | 05:33 PM         | 452,120        | LoaderRes1029.dll                        |     |
| ł | 04/18/2007  | 05:33 PM         | 464,408        | LoaderRes1031.dll                        |     |
| Ε | 04/18/2007  | 05:33 PM         | 468,504        | LoaderRes1034.dll                        |     |
| 1 | 04/18/2007  | 05:33 PM         | 468,504        | LoaderRes1036.dll                        |     |
| ŀ | 04/18/2007  | 05:33 PM         | 456,216        | LoaderRes1038.dll                        |     |
| ł | 04/18/2007  | 05:33 PM         | 464,408        | LoaderRes1040.dll                        |     |
| ; | 04/18/2007  | 05:33 PM         | 427,544        | LoaderRes1041.dll                        |     |
| ł | 04/18/2007  | 05:33 PM         | 419,352        | LoaderRes1042.dll                        |     |
| ł | 04/18/2007  | 05:33 PM         | 460,312        | LoaderRes1045.dll                        |     |
| ł | 04/18/2007  | 05:33 PM         | 460,312        | LoaderRes1046.dll                        |     |
| I | 04/18/2007  | 05:33 PM         | 456,216        | LoaderRes1049.dll                        |     |
|   | 04/18/2007  | 05:33 PM         | 452,120        | LoaderRes1055.dll                        |     |
|   | 04/18/2007  | 05:33 PM         | 407,064        | LoaderRes2052.dll                        |     |
|   | 03/08/2007  | 11:28 HM         | 1,226,264      | MailServerMHPL.dll                       |     |
|   | 03/08/2007  | 11:28 HM         | 1,672,728      | MailServerNotes.dll                      |     |
|   | 04/18/2007  | 05:33 PM         | 153,112        | rimprogram.dll                           |     |
|   | 09/13/2004  | 11:27 HM         | 47             | Vendor.xm1                               |     |
| 4 |             | ZI FILE(S)       | 14,561,663     | 7 Dytes                                  |     |
|   |             | 2 D1F(S)         | 144,185,991,10 | be bytes free                            |     |
| • | C:\Program  | Files\Common     | Files\Research | In Motion\AppLoader>Loader.exe /reindex_ | -   |

Now that we have a program to send out, go to the BlackBerry Enterprise Server and open "BlackBerry Handheld Configuration Tool" (Blackberry enterprise server 4.1 has this included in the main admin console.

- 1. Click on the "Configuration" tab
- 2. Click on "New Configuration"
- 3. Give the configuration a name and description

| Configuration Name | Description                                                                                                    | Source Path                                                                          |
|--------------------|----------------------------------------------------------------------------------------------------|--------------------------------------------------------------------------------------|
| ₩+<br>₩ 880066     | Device Software Configuration Configuration Name: APP_NAME Configuration Description: Device Software Location:                                                                                                    | \\bes40\research in motion<br>\\hes40\telenav.com\research in motion<br>IX<br>ghange |
| E BlackBerry.      | Application No         Device Software Share Location         X           Enter the UNC path to the device software share location.         To create a device software share location, install one or more device system software packages on the host computer, and then share the directory         %CommonProgramFiles%Filesearch in Motion           %CommonProgramFiles%Filesearch in Motion         With read-only permissions.         Browse           Wes40 Idenav com/Research in Motion         OK         Cancel | Cancel                                                                               |

After selecting the location, the screen will refresh leaving you with "Application Software" Click the + sign next to it and it should reveal the applications you wish to send.

| Configuration Name |                                                                                    | Description |                          |               | Source Path  |                                                       |   |
|--------------------|------------------------------------------------------------------------------------|-------------|--------------------------|---------------|--------------|-------------------------------------------------------|---|
| 🧞 ім+<br>🗞 880088  | Douico Foftware Configuration                                                      |             |                          |               | \\bes40\rese | earch in motion<br>nav.com\research in motion         |   |
|                    | Configuration Name: A<br>Configuration Description:<br>Device Software Location: W | PP_NAME     | In Motion                | Change        |              |                                                       |   |
|                    | Application Name                                                                   | Versi       | on Delivery              |               |              |                                                       |   |
|                    | Application Software                                                               |             |                          | <none></none> |              |                                                       |   |
|                    | TeleNav                                                                            | 4           | <u>Wireline Only</u>     | <none></none> |              |                                                       |   |
|                    |                                                                                    | 5.0.7       | Wireline Only            | <u>«none»</u> |              |                                                       | - |
| == BlackBerry.     | images_services                                                                    | 1.1         | Wreine Only              | <none></none> |              | Common                                                | Ð |
|                    |                                                                                    | Detels., Mo | nege application control | Policies      | SKS          | Add New Configuration     Manage Application Policies |   |
|                    |                                                                                    |             | ОК                       | Cancel        |              |                                                       |   |

For each application you wish to send check mark the box and change the delivery option to wireless. Click OK to save.

| vice Software Configuration                                       |                      |                        |                   |                |
|-------------------------------------------------------------------|----------------------|------------------------|-------------------|----------------|
| Configuration <u>N</u> ame:<br>Configuration <u>Description</u> : | APP_NAME             |                        |                   |                |
| Device Software <u>L</u> ocation:                                 | Wes40.telenav.com\Re | esearch in Motion      | 1                 | <u>C</u> hange |
| Application Name                                                  |                      | Version                | Delivery          |                |
| Application Software                                              |                      |                        |                   | <none></none>  |
| TeleNav                                                           |                      | 4                      | Wireless 💌        | <none></none>  |
| <u>M+</u>                                                         |                      | 5.0.7                  | Wireline Only     | <none></none>  |
| images_services                                                   |                      | 1.1                    | Wireline Only     | <none></none>  |
| sounds                                                            |                      | 1.0.1                  | Wireline Only     | <none></none>  |
|                                                                   |                      |                        |                   |                |
|                                                                   |                      |                        |                   |                |
|                                                                   |                      |                        |                   |                |
|                                                                   |                      |                        |                   |                |
|                                                                   |                      |                        |                   |                |
|                                                                   |                      |                        |                   |                |
|                                                                   |                      |                        |                   |                |
|                                                                   |                      |                        |                   |                |
|                                                                   |                      |                        |                   |                |
|                                                                   |                      |                        |                   |                |
| TeleNav GPS Navigator for<br>BlackBerry 8800                      | Details              | Manage app<br>policies | olication control | Policies       |
|                                                                   |                      |                        | ОК                | Cancel         |

Now select the "Handhelds" tab and select the BlackBerry unit you would like the application installed on. With the unit selected, select "Assign Software Configuration" If you are using Version 4.0 or newer, go to your users list and assign the configuration by right-clicking on the username.

| Server    | Configuration    | Users          | Users Pending | Delete     |                          |                |              |        |        |                 |         |           |        |         |
|-----------|------------------|----------------|---------------|------------|--------------------------|----------------|--------------|--------|--------|-----------------|---------|-----------|--------|---------|
| Name      |                  |                | Email addr    | ess        |                          | PIN            |              |        |        |                 |         |           |        | 1-      |
| Status    |                  | -              | IT Policy     |            | -                        |                |              |        |        |                 |         |           |        |         |
|           | 1                |                |               |            |                          |                |              |        |        |                 |         |           |        |         |
| Entries   | per page 500     |                | Page 1        | /1 Previou | is Next                  | Search         | Clear        |        |        |                 |         |           |        |         |
| Name      | PIN              | Status         | Last C 🗸      | Active     | Applic BlackB            | BlackB         | BlackB       | Config | Config | Creati          | Direct  | Email     | Expire |         |
| 🖉 Strait, | 32C76E0E         | Running        | 11/7/200      | Sprint PCS | 8830                     | True           | 4.2.2.123    |        |        | 8/17/200        |         | Philips@t | 0      |         |
| 🔊 Wong,   | 401100C4         | Running        | 11/7/200      | NEXTEL     | 7100                     | True           | 4.1.0.136    |        |        | 7/17/200        | 117*140 | Shannph   | 0      |         |
| Depez,    | 20645741         | Running        | 11/7/200      | AT&T       | 8310                     | True           | 4.2.2.162    |        |        | 10/8/200        |         | diegol@t  | 0      | _       |
| 🔊 Meza,   | 30158327         | Running        | 11/7/200      | Sprint PCS | 8703e                    | True           | 4.1.0.359    |        |        | 7/17/200        |         | Lindam@   | 0      |         |
| 🔊 Farah,  | 32C9FC6A         | Running        | 11/7/200      | Sprint PCS | 8830                     | True           | 4.2.2.123    |        |        | 9/19/200        |         | sandraf   | 0      |         |
| S Iamkov  | 40114379         | Running        | 11/7/200      | NEXTEL     | 7100i                    | True           | 4.1.0.136    |        |        | 9/6/2007        | 116*611 | sashai@t  | 0      |         |
| S Palmer  | 3019F4D5         | Running        | 11/7/200      | Sprint PCS | 8830                     | True           | 4.2.2.123    |        |        | 8/24/200        |         | georgep   | 0      |         |
| Betten    | 3015922C         | Running        | 11/7/200      | Sprint PCS | 8703e                    | True           | 4.1.0.359    |        |        | 9/27/200        |         | billb@tel | 0      |         |
| Aube.     | 32B9D1FB         | Running        | 11/7/200      | Sprint PCS | 8703e                    | True           | 4.1.0.384    |        |        | 10/29/20        |         | timh@tel  | 0      | _       |
| Poul      | Edit Broportie   |                | 11/2/200      | Cont t PCS | 8830                     | True           | 4.2.2.123    |        |        | 7/17/200        |         | Markp@t   | 0      |         |
| Q G00 _   | Luic Propertie   | 75             |               | t PCS      | 8830                     | True           | 4.2.2.123    |        |        | 8/6/2007        |         | jeffg@tel | 0      |         |
| Maic      | Find User        |                |               | EL         | 7520                     | True           | 4.1.0.380    |        |        | 7/17/200        | 116*611 | Salm@tel  | 0      |         |
| Norr      | Add Users        |                |               |            | HTC-Kais                 | er True        | 4.0.0.86     |        |        | 10/12/20        |         | Mitchn@t  | 0      |         |
| S Tabi    | Move User        |                |               | EL         | 7520                     | True           | 4.1.0.380    |        |        | 7/17/200        | 117*174 | Cesart@   | 0      |         |
| 2 Lami    | Delete User      |                |               |            | 8310                     | True           | 4.2.2.138    |        |        | 10/4/200        |         | Giacomol  | 0      |         |
| Char      | Reload User      |                |               | t PCS      | 8830                     | True           | 4.2.2.123    |        |        | 10/5/200        |         | scottc2@  | 0      | Ě       |
|           | Clear In-Cradle  | Flag           |               |            |                          |                |              |        |        |                 |         |           | 1      | 4       |
| Name      | Assign To Group  | )              |               | Email A    | ddress: Markp@telena     | v.com          |              |        |        |                 |         |           |        | <b></b> |
| PIN: 3    | Send Message     |                |               |            |                          |                |              |        |        |                 |         |           |        |         |
| -         | Assign Device    |                |               |            |                          |                |              |        |        |                 |         |           |        |         |
| === Bla   | Assign Software  | e Configuratio | n             | 0.014      |                          |                |              |        |        | Folt Properties |         |           |        |         |
| 24        | Export Asset Su  | ımmary Data    |               | B PW       |                          |                |              |        |        | Low Troperties  |         |           |        |         |
| 1000      | Update Configu   | ration Check S | Status        | uice and   | l BlackBerry Collabors   | tion Service F | nabled: True |        | Τ      | A               |         |           |        |         |
| 5.1       | Decord IT Delig  |                |               | n: Enabl   | led                      |                | indbied. Hae |        | A      | Account         |         |           | G      | _       |
|           | Assign IT Policy | ,<br>,         |               |            |                          |                |              |        | ĸ      | Find Liver      |         |           |        |         |
| 1.        | Resend Peer-to   | -Peer Key      |               |            |                          |                |              |        | S      | Add Laws        |         |           |        |         |
|           | Resend Service   | Book           |               |            |                          |                |              |        |        | Add Users       |         |           |        |         |
|           | Deploy Applicat  | ions           |               | dministra  | ative Group/cn=Recipient | s/cn=Markp     |              |        |        | Move User       |         |           |        |         |
|           | Set Password a   | nd Lock Handt  | held          |            |                          |                |              |        |        | Delete User     |         |           |        |         |
|           | 500 T 0354010 0  | a sour ridriul | 1014          |            |                          |                |              |        |        | N Dalaad Llaar  |         |           |        |         |

Select the configuration you want to use and select ok. This will assign the software configuration to the device and will wirelessly install the applications.

| elect a software configuration: |        |
|---------------------------------|--------|
| <none><br/>IM+</none>           | ок     |
| 8800BB                          | Cancel |
|                                 |        |
|                                 |        |
|                                 |        |
|                                 |        |
|                                 |        |
|                                 |        |
|                                 |        |

Installation may take up to 4 hours. Check back often on the BlackBerry unit and eventually you will see the new applications.

To check on the status of the configuration, select the unit from the list of handhelds and at the bottom of the unit information box it should display "Application Status"

## White-listing Specific Applications

Because TeleNav and its private-labeled derivatives are "third-party applications", setting a BES to disallow third party applications will block the installation of TeleNav and its derivatives. This section of this document describes a way to use software configurations to allow specific applications, while forbidding the installation of others. The fundamental concept is to apply a top-level software configuration that blocks installations of software with lower level configurations that allow specific applications. See page 126 of the referenced guide.

| Configuration Name: Telenav8800                  |                      |                     |            |
|--------------------------------------------------|----------------------|---------------------|------------|
|                                                  |                      |                     |            |
| Configuration Description:                       |                      |                     |            |
| Device Software Location: Vcronus/rim            |                      |                     | Change     |
| plication Name                                   | Version              | Delivery            |            |
| 7130e Series Software                            | 4.1.0                |                     |            |
| 8700 Series Software                             | 4.1.0                |                     |            |
| 8800 Series Software                             | 4.2.1                |                     |            |
| 8830 Series Software                             | 4.2.2                |                     |            |
| Application Software                             |                      |                     | Disallowed |
| BlackBerry MDS Runtime                           | 1.1.2.23             | Wireless            | Disallowed |
| BlackBerry Instant Messaging for Microsoft(R) Of | 1.1.18               | Wireless            | Disallowed |
| ☑ TeleNav GPS Navigator                          | 5.1.0.39             | <u>Wireless</u>     | Telenav    |
|                                                  |                      |                     |            |
|                                                  |                      |                     |            |
|                                                  | _                    |                     |            |
|                                                  |                      |                     |            |
| Details                                          | Manage a<br>policies | application control | Policies   |

- 2. Set the "Disposition" for this policy to "Disallowed"
- Set other properties according to your organization's needs. Don't worry about TeleNav GPS Navigator – Device Software Configuration will see the child policy you will create as an exception specifically for TeleNav GPS Navigator

| Properties | External Domains                  |               |
|------------|-----------------------------------|---------------|
|            | Browser Filter Domains            |               |
|            | Disposition                       | Disallowed    |
|            | Interprocess Communication        | Allowed       |
|            | Internal Network Connections      | Prompt User   |
|            | External Network Connections      | Prompt User   |
|            | Local Connections                 | Allowed       |
|            | Phone Access                      | Prompt User   |
|            | Message Access                    | Allowed       |
|            | PIM Data Access                   | Allowed       |
|            | Browser Filters                   | Allowed       |
|            | Event Injection                   | Allowed       |
|            | Bluetooth Serial Profile          | Allowed       |
|            | BlackBerry Device Keystore        | Allowed       |
|            | BlackBerry Device Keystore Mediur | n Sec Allowed |
|            | Device GPS                        | Prompt User   |
|            | Theme Data                        | Allowed       |
|            | User Authenticator                | Allowed       |
|            | Application Control Policy        | 2<br>E        |

Now that you have a parent Application Control Policy, you can create an "exception" policy for TeleNav GPS Navigator.

Create this as a child policy and set the properties as you see in the screenshot below:

| oplication Control Policy |                                   |                 |
|---------------------------|-----------------------------------|-----------------|
| Properties                | External Domains                  | *.telenav.com   |
|                           | Browser Filter Domains            |                 |
|                           | Disposition                       | Optional        |
|                           | Interprocess Communication        | Allowed         |
|                           | Internal Network Connections      | Allowed         |
|                           | External Network Connections      | Prompt User     |
|                           | Local Connections                 | Allowed         |
|                           | Phone Access                      | Prompt User     |
|                           | Message Access                    | Allowed         |
|                           | PIM Data Access                   | Allowed         |
|                           | Browser Filters                   | Not Permitted   |
|                           | Event Injection                   | Allowed         |
|                           | Bluetooth Serial Profile          | Allowed         |
|                           | BlackBerry Device Keystore        | Allowed         |
|                           | BlackBerry Device Keystore Medium | n Sec Allowed   |
|                           | Device GPS                        | Allowed         |
|                           | Theme Data                        | Allowed         |
|                           | User Authenticator                | Allowed -       |
|                           | Application Control Policy        |                 |
|                           |                                   | OK Cancel Apply |